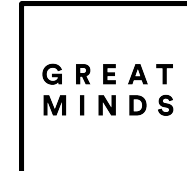

every child is capable of greatness

# Setup Great Minds SSO in Schoology

Prerequisites:

- You must have an active, rostered Great Minds school/district
- You must have an administrator account in Schoology

#### **INSTALL GREAT MINDS APP IN SCHOOLOGY**

- Log into your Schoology administrator account and navigate to the Great Minds app in the Schoology app center at the following URL: <u>https://app.schoology.com/apps/profile/3247681953</u>
- 2. Click Install LTI App

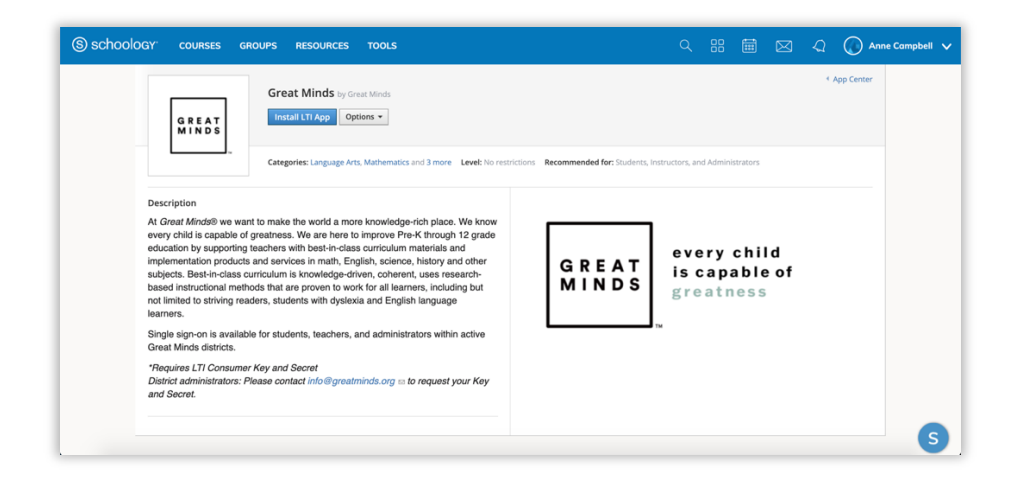

3. Click I Agree to the LTI App Agreement

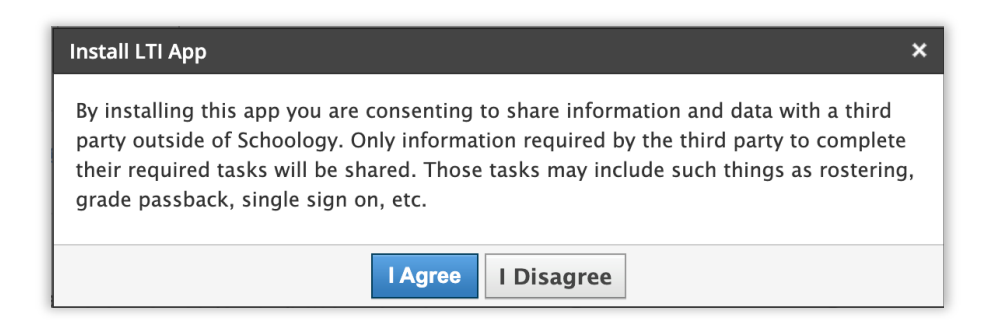

4. Click Add to Organization

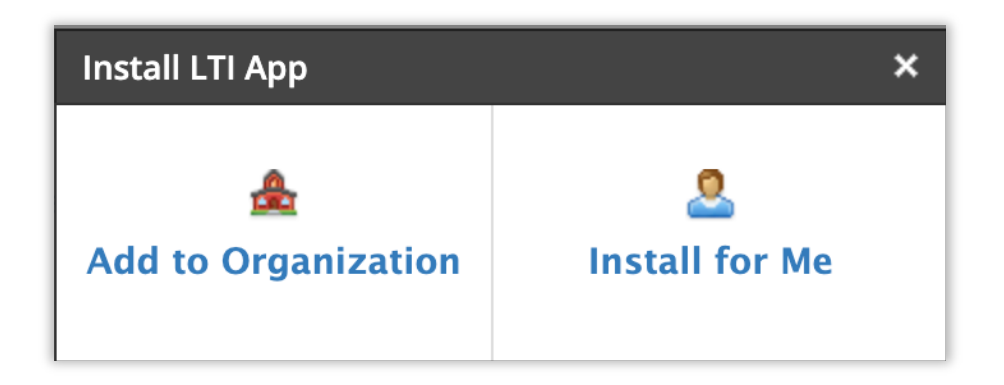

5. On the Organization Apps page, click **Install/Remove** to determine where the app should be installed for your Schoology organization and click **Submit** to save

| (S) schoold | GY COURSES GROUPS RESOURCES TOOLS |           |        | Ē        |          | Q      | Anr   | e Campbell 🗸            |
|-------------|-----------------------------------|-----------|--------|----------|----------|--------|-------|-------------------------|
|             | App Center<br>Organization Apps   |           |        |          |          |        |       |                         |
|             | Itili Great Minds                 |           |        | Install/ | Remove   | Config | ure x |                         |
|             |                                   |           |        |          |          |        |       |                         |
|             |                                   |           |        |          |          |        |       |                         |
|             |                                   |           |        |          |          |        |       |                         |
|             |                                   |           |        |          |          |        |       |                         |
|             |                                   |           |        |          |          |        |       |                         |
|             |                                   |           |        |          |          |        |       |                         |
| English     | Support   Schoology Blog          | I   PRIVA | CY POL | ICY      | Terms of | Use    | Sch   | noology S <sup>20</sup> |

### **OBTAIN SCHOOLOGY SCHOOL ID(S)**

1. In your Schoology administrator account, navigate to Tools > School Management > Schools

| School            | Schools     | + Add School |
|-------------------|-------------|--------------|
| Management        | Great Minde | ✓ Edit       |
| System Settings   | Address     |              |
| Export            |             |              |
| Grade Settings    |             |              |
| Privacy Overrides |             |              |
| Word Filter       |             |              |
| Schools           |             |              |
| Support Contacts  |             |              |
| Feature Options   |             |              |
|                   |             |              |
|                   |             |              |

2. Click on a school and copy the numerical value listed after /school/ in the URL. Repeat for *each* school in the list.

|                                              |                                                                               | 17 <b>Vi # *</b> 1                 |
|----------------------------------------------|-------------------------------------------------------------------------------|------------------------------------|
| S SCHOOLOGY COURSES GROUPS RESOURCES TOOLS   |                                                                               | 🖞 🎣 🕜 Anne Campbell 🗸              |
| (S) SCHOOLOGY COURSES GROUPS RESOURCES TOOLS | Q III III III A<br>Upcoming · III<br>No upcoming assignments or of<br>Schools | Ane Campbell      Add Event events |

#### **REQUEST A KEY AND SECRET**

1. Send an email to <u>info@greatminds.org</u> requesting a Consumer Key and Shared Secret for your Great Minds SSO app in Schoology. Be sure to include the Schoology school id(s) you collected in the previous step.

## ADD CONSUMER KEY AND SHARED SECRET TO GREAT MINDS APP IN SCHOOLOGY

1. Once you have received your Consumer Key and Shared Secret from Great Minds, log into your Schoology administrator account, and navigate to Organization Apps

| S schoology courses groups resources tools | ् क्ष 🕅 🖂 📿 🎧 Anne Campbell 🗸                                          |
|--------------------------------------------|------------------------------------------------------------------------|
| App Center<br>Organization Apps            |                                                                        |
| Etati Great Minds                          | Install/Remove Configure X                                             |
|                                            |                                                                        |
|                                            |                                                                        |
|                                            |                                                                        |
|                                            |                                                                        |
|                                            |                                                                        |
|                                            |                                                                        |
| English                                    | Support   Schoology Blog   PRIVACY POLICY   Terms of Use Schoology S20 |

2. Click **Configure** to the right of the Great Minds app to open the LTI app configuration page

| (S) schoolo | GY COURSES                       | GROUPS                          | RESOURCES | TOOLS  |        |                              | ۵                                    | . 88                           |                         | $\boxtimes$               | Q                      | () Ar                | ine Campbel | a 🗸         |
|-------------|----------------------------------|---------------------------------|-----------|--------|--------|------------------------------|--------------------------------------|--------------------------------|-------------------------|---------------------------|------------------------|----------------------|-------------|-------------|
|             | App Center  School Configuration | Apps                            |           |        |        |                              |                                      |                                |                         |                           |                        |                      |             |             |
|             | G R E A T<br>M I N D S           |                                 |           |        |        |                              |                                      |                                |                         |                           |                        |                      |             |             |
|             | Consumer Key:                    |                                 |           |        |        | Please Not<br>Configuring    | e:<br>the App is not th              | ie same as ir                  | nstalling it            | . School Ac               | dmins hav              | ve the               |             |             |
|             | Shared Secret:                   | *******                         |           |        |        | option to co<br>individually | onfigure the App<br>To do this, do n | only, giving t<br>ot check any | heir instru<br>boxes de | actors the<br>signating v | option to<br>which cou | install it<br>rse or |             |             |
|             | Custom Parameters:               | One key value p<br>Save setting | s Cancel  | value) |        | located in S                 | choology's App C                     | enter.                         | , you ve o              | icked the f               | nistan Ap              | Junion               |             |             |
|             |                                  |                                 |           |        |        |                              |                                      |                                |                         |                           |                        |                      |             |             |
| _           |                                  |                                 |           |        |        |                              |                                      |                                |                         |                           |                        |                      |             |             |
| English     |                                  |                                 |           |        | Suppor | t   Schoology                | Blog   PRIV                          | ACY POLI                       | CYII                    | ferms of                  | Use                    | S                    | choology    | <b>S</b> 20 |

3. Enter your district's unique Consumer Key and Shared Secret values into the appropriate fields and click **Save Settings** 

| (S) schoolog | App Center   School A Configuration  | GROUPS RESOURCES                             | TOOLS       |  |  |                                                                                            | Q                                                        | 88                                                  |                                       |                                        | Q                                    | Ar                               | ine Campbe | ell 🗸 |
|--------------|--------------------------------------|----------------------------------------------|-------------|--|--|--------------------------------------------------------------------------------------------|----------------------------------------------------------|-----------------------------------------------------|---------------------------------------|----------------------------------------|--------------------------------------|----------------------------------|------------|-------|
|              | G R E A T<br>M I N D S               | AAaaBBccDDeeOTXr5MT1234BB                    | Pesse Note: |  |  |                                                                                            |                                                          |                                                     |                                       |                                        |                                      |                                  |            |       |
|              | Shared Secret:<br>Custom Parameters: | One key value pair per fire for a key value) |             |  |  | option to configure<br>individually. To do t<br>school you want the<br>located in Schoolog | the App on<br>his, do not i<br>app install<br>/s App Cen | ly, giving th<br>check any b<br>ed in after<br>ter. | eir instru<br>ioxes des<br>you've cli | ctors the<br>lignating v<br>cked the l | option to<br>vhich cou<br>nstall App | Install it<br>rse or<br>o button |            |       |
| _            |                                      | Save settings Cancel                         |             |  |  |                                                                                            |                                                          |                                                     |                                       |                                        |                                      |                                  |            |       |

greatminds.org/texas